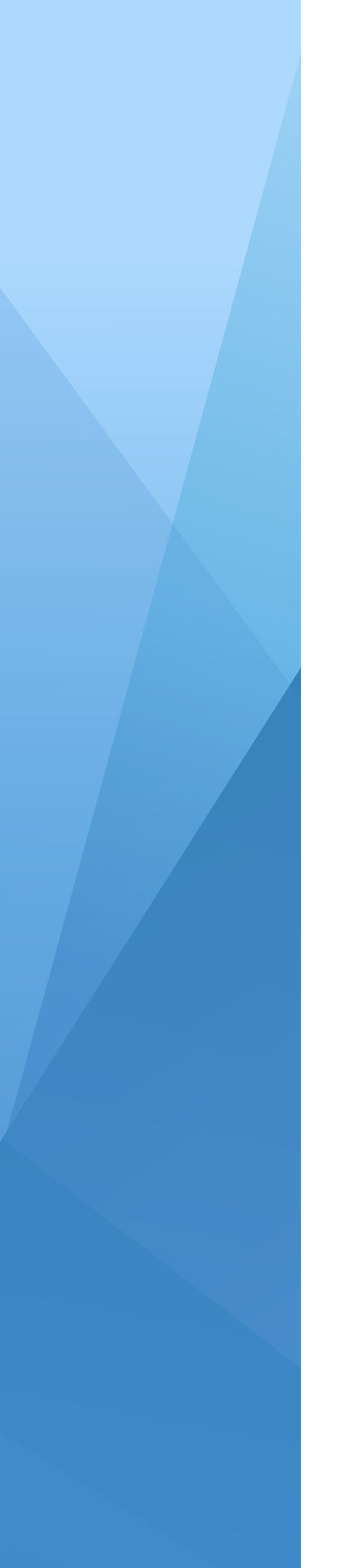

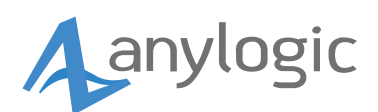

## Руководство по активации

Team License Server

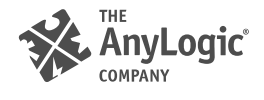

В этой статье описывается, как арендовать и вернуть командную лицензию для установки AnyLogic на компьютере конечного пользователя. Информацию о Team License Server и его администрировании см. на следующем веб-сайте: Team License Server 2.

## Аренда лицензии с сервера

- 1 Запустите AnyLogic.
- 2 Если ваш продукт не активирован, то вы увидите окно Мастера активации AnyLogic. Если вы используете AnyLogic в ознакомительном режиме, то откройте окно Мастера активации AnyLogic, выбрав пункт Справка > Активировать продукт....
- 3 В открывшемся окне Мастера активации AnyLogic выберите пункт Арендовать лицензию с Сервера Лицензирования AnyLogic.
- 4 Укажите параметры подключения к серверу:
  - Сервер лицензирования AnyLogic имя машины-хоста или IP-адрес компьютера с установленным Team License Server без указания протокола подключения: например, 10.1.100.15 или *имя хоста*.
  - Порт номер порта, используемого для подключения к серверу (по умолчанию 8443).

Проконсультируйтесь с вашим системным администратором по поводу корректности настроек. Закончив, щелкните по кнопке Далее.

- 5 AnyLogic запросит ключ у Team License Server. Если с подключением все в порядке и на сервере есть доступные лицензии, сервер сгенерирует и отправит ключ активаций. Этот ключ хранится в пользовательской директории. После этого интернет-соединение для работы с AnyLogic не требуется.
- 6 Лицензия арендована: вы увидите соответствующее сообщение на последней странице мастера активации.
- 7 Щелкните по кнопке Готово, чтобы закрыть мастер.

Если все лицензии заняты, свяжитесь с администратором, чтобы найти пользователя, который может вернуть лицензию на сервер. Когда лицензия станет доступна, следуйте шагам, описанным выше, чтобы арендовать ее.

## Возврат арендованной лицензии

- 1 Запустите AnyLogic.
- 2 Откройте **Мастер активации AnyLogic**, выбрав пункт **Справка > Активировать продукт...** из меню AnyLogic.
- 3 В открывшемся окне Мастера активации AnyLogic выберите пункт Вернуть арендованную с сервера лицензию и щелкните по кнопке Далее.
- 4 Если соединение с сервером будет установлено, то лицензия будет успешно возвращена обратно на сервер, и соответствующее сообщение отобразится на последней странице мастера активации.
- 5 Щелкните по кнопке Готово.